# Dropping the Lowest Quiz Grade

Published 1/16/2023 by Anh Lam

Manage your grade calculations and learn how to drop the lowest grade for different assessments.

### Working with Categories

Dropping quiz grades is done at the grade category level. Before dropping a quiz grade ensure everything that you would like to be dropped is in the same grade category, and that items you don't want to be dropped is not in that category.

For example, if you have 5 quizzes and you want to drop the lowest one, make sure that all 5 are in their own category, without any other quizzes.

To learn how to set up grade categories, visit: Using Gradebook Categories

#### Dropping the Lowest Quiz Grade

#### 1. Select Gradebook.

| Blac    | kboar    | d Ultra     | Course    |          |           |  |
|---------|----------|-------------|-----------|----------|-----------|--|
| Content | Calendar | Discussions | Gradebook | Messages | Analytics |  |

#### 2. Select Overall Grade.

| Blackboard Ultra Course                                          |                    |                   |        |                 |
|------------------------------------------------------------------|--------------------|-------------------|--------|-----------------|
| Content Calendar Discussions Gradebook                           | Messages Analytics |                   |        | Student Preview |
|                                                                  |                    |                   |        | லு பை பில்லு    |
| Gradable Items Students                                          |                    |                   |        |                 |
| Item \$                                                          | Due Date 🗢         | Grading Status 🗢  | Post ≑ |                 |
| Overall Grade                                                    |                    |                   |        |                 |
| Assignment 1: Assessing Articles<br>4 missing   0 of 4 submitted | 1/31/23, 12:00 AM  | <b>⊘</b> Complete |        |                 |
| Attendance<br>0 of 4 submitted                                   |                    | Nothing to grade  |        | ***             |

3. Select Calculation Details. Calculations Details page is displayed.

| Blackboard Ultra Course<br>Overall Grade |        |        |                     |
|------------------------------------------|--------|--------|---------------------|
| Calculation Details                      |        | Grades |                     |
| Q Search by student name                 |        |        | 25 🔻 items per page |
| Student                                  | Grades |        |                     |
| Student A                                | A+     |        |                     |

4. Select Edit calculation rules for the grade category you want to drop the lowest quiz. Note: Ensure that the category you choose does not have items you don't want dropped. The Assignment Category panel is displayed.

| Calculation Details                                                                                                    |                                                                                                    |
|----------------------------------------------------------------------------------------------------|----------------------------------------------------------------------------------------------------|
| Select a Calculation Type                                                                                                    | Overall Grade Settings                                                                                                    |
| Points         Weighted         Advanced           Assign point values to grade categories (such as tests or assignments) and grading items (such as a particular test). | The overall grade helps students keep track of their<br>performance in your course. The overall grade is calculated<br>using relative weights for gradebook items or categories. |
| Hide Instructions Unlink [ 96 ] an item from its category to calculate it independently. Exclude [ 0 ] items and categories from the overall grade calculation           | Select how the overall grade is displayed                                                                                                    |

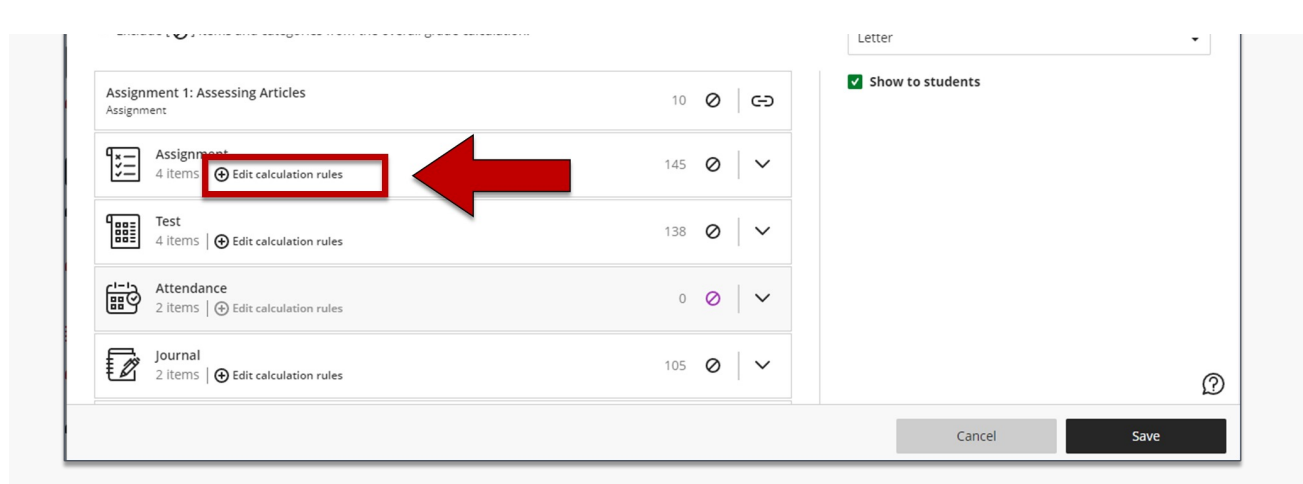

#### 5. Select Enable.

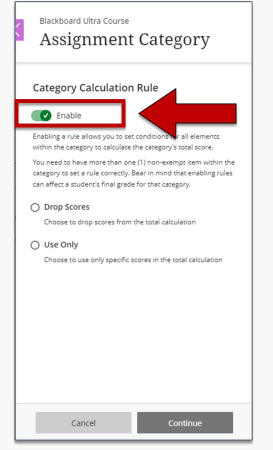

### 6. Select Drop Scores.

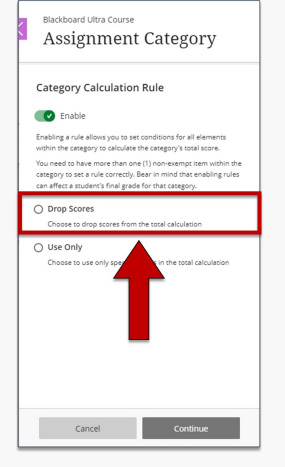

| Catego                                    | ry Calculation Rule                                                                                                    |
|-------------------------------------------|----------------------------------------------------------------------------------------------------|
| 💽 En                                      | ble                                                                                                    |
| Enabling a                                | rule allows you to set conditions for all elements                                                                                                |
| You need t<br>category to<br>can affect a | where more than one (1) non-exempt item within the set a rule correctly. Bear in mind that enabling rule student's final grade for that category. |
| O Drop !                                  | cores                                                                                                    |
| Choose                                    | to drop scores from the total calculation                                                                                                    |
| Drop                                      | 0 lowest scores                                                                                                    |
| 0                                         | highest scores                                                                                                    |
| Drop                                      |                                                                                                    |
| O Use                                     |                                                                                                    |

- 7. Enter the number of lowest scored items you want dropped.
- 8. Select Continue. Score is dropped.

## **Additional Resources**

• Dropping grades inside categories for overall grade calculation

How did you find this article? Use the like button below if you found this article helpful.

tags: add-calculation, blackboard-ultra, dropping-grades, gradebook, grading, lowest-grade, ultra